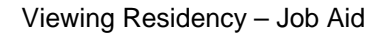

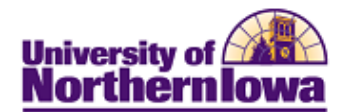

## **Viewing Residency**

Residency can be viewed via the Residency page. *Students must have residency in order to be term activated.* You may only have one effective row for a given term.

| Step | Action                                                                                                    |  |  |  |  |  |
|------|----------------------------------------------------------------------------------------------------|--|--|--|--|--|
| 1.   | Navigate to the <b>Residency</b> page. <b>Main Menu &gt; Campus Community &gt; Persona</b><br><b>Information (Student) &gt; Identification (Student) &gt; Residency Data.</b>          |  |  |  |  |  |
|      | <b>Result:</b> The Residency Data search page displays.<br>Favorites Main Menu > Campus Community > Personal Information (Student) > Identification (Student) > Residency Data         |  |  |  |  |  |
|      | Residency Data                                                                                                    |  |  |  |  |  |
|      | Enter any information you have and click Search. Leave fields blank for a list of all values.                                                                                          |  |  |  |  |  |
|      | Find an Existing Value                                                                                                    |  |  |  |  |  |
|      | Maximum number of rows to return (up to 300): 300                                                                                                    |  |  |  |  |  |
|      | EmpliD: begins with 💌 🔍                                                                                                    |  |  |  |  |  |
|      | National ID: begins with                                                                                                    |  |  |  |  |  |
|      | Campus ID: begins with V                                                                                                    |  |  |  |  |  |
|      | Last Name: begins with                                                                                                    |  |  |  |  |  |
|      | First Name: begins with 💌                                                                                                    |  |  |  |  |  |
|      | Include History Case Sensitive                                                                                                    |  |  |  |  |  |
|      | Search Clear Basic Search 📳 Save Search Criteria                                                                                                    |  |  |  |  |  |
| 2.   | Enter search criteria. Click the <b>Search</b> button.<br><i>Result:</i> The <b>Residency Official 1</b> tab displays. This is the only tab used at this time.<br>Residency Official 1 |  |  |  |  |  |
|      | Pam Panther 🧰 🛱                                                                                                    |  |  |  |  |  |
|      | Residency Data Find   View All First 1 of 1 Last                                                                                                    |  |  |  |  |  |
|      | Academic Career: Undergraduate                                                                                                    |  |  |  |  |  |
|      | Official Residency Data Find   View All First M 1 of 1 M Last                                                                                                    |  |  |  |  |  |
|      | Institution: UNICS University of Northern Iowa                                                                                                    |  |  |  |  |  |
|      | Effective Term: 2072 FALL 2007                                                                                                    |  |  |  |  |  |
|      | Residency:         Resident         Residency Date:         08/19/2007           Additional Residency Data         08/19/2007         08/19/2007         08/19/2007                    |  |  |  |  |  |
|      | Admissions: Resident Admission Residency Exception:                                                                                                    |  |  |  |  |  |
|      | Fin Aid Federal Residency: Resident         Fin Aid Fed Residency Except:                                                                                                    |  |  |  |  |  |
|      | Fin Aid State Residency: Resident         Fin Aid State Residency Excpt:                                                                                                    |  |  |  |  |  |
|      | Tuition:         Resident         Tuition Residency Exception:                                                                                                    |  |  |  |  |  |
|      | E Save Return to Search E Notify                                                                                                    |  |  |  |  |  |

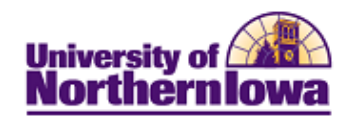

Viewing Residency – Job Aid

| Step | Action                                                                                                    |                                                                                                    |  |  |  |
|------|----------------------------------------------------------------------------------------------------|----------------------------------------------------------------------------------------------------|--|--|--|
| 3.   | Click the Include History button to view past terms.                                                                                                    |                                                                                                    |  |  |  |
| 4.   | <i>Residency Values</i> : Non-Resident, Resident, Not Determined. <i>Note:</i> The <i>Additional Residency Data</i> section populates based on the selection made in the <b>Residency</b> field: |                                                                                                    |  |  |  |
|      | If Official Residency is                                                                                                    | Then the Additional Residency Data                                                                        |  |  |  |
|      | Resident                                                                                                    | will display Resident for all four fields                                                                 |  |  |  |
|      | Non-Resident                                                                                                    | will display Non-Resident for all four fields                                                             |  |  |  |
|      | <ul> <li>Residency Date – Displays the</li> <li>Additional Residency Data – I<br/>Additional Residency Data on p</li> </ul>                                                                      | data associated with the Residency.<br>Displays any Residency Exceptions. See<br>page 3 for more details. |  |  |  |

**Residency Exceptions:** There are specific procedures to follow in the event of an exception. For example, the student is a non-resident, however we want to charge "resident" tuition rates, as an exception, because of military service, spouse of faculty, etc.

*Example:* Non-resident being billed at the resident tuition rate

- Enter *Resident* for the Admissions, Fin Aid Federal Residency, Fin Aid State Residency, and Tuition fields
- Enter an exception reason in all four of the Exception fields

## Residency Exception – Graduate Assistant Student Example

In the legacy system the Graduate Assistant Code was used to track the students who were graduate assistants for a given term, and the Billing Residence Code caused these students to be billed at the resident rate. In PeopleSoft/Campus Solutions, the Graduate Assistant student group (RGRA) will be used to track this group of students and Residency should be update with the Graduate Student Exception.

| Residency Official 1 🛛 🔽  | tesidency Official <u>2</u> | Residency         | ppeal Residency Se    | elf-Report |                       |             |  |
|---------------------------|-----------------------------|-------------------|-----------------------|------------|-----------------------|-------------|--|
|                           |                             |                   |                       | 6          | 1                     |             |  |
|                           |                             |                   |                       |            |                       |             |  |
| Residency Data            |                             |                   |                       | Find       | View All First 💷 1    | of 2 🕒 Last |  |
| Academic Career: Graduate |                             |                   |                       |            |                       |             |  |
| Official Residency Data   |                             |                   |                       | Find   \   | /iew All First 🗷 1 of | r 1 🗈 Last  |  |
| Institution:              | UNICS Q                     | University of Nor | thern lowa            |            |                       | +-          |  |
| 'Effective Term:          | 2112 🔍                      | FALL 2011         |                       |            |                       |             |  |
| Residency:                | Non-Resident                | ~                 | Residency Date:       | 02/28/201  | 1 🖻                   |             |  |
| Additional Residency Data |                             |                   |                       |            |                       |             |  |
| Admissi                   | ons: Resident               | ¥                 | Admission Residency   | Exception: | Graduate Student      | ~           |  |
| Fin Aid Federal Reside    | ency: Resident              | <b>~</b>          | Fin Aid Fed Residency | Excpt:     | Graduate Student      | ~           |  |
| Fin Aid State Reside      | ency: Resident              | ~                 | Fin Aid State Residen | cy Excpt:  | Graduate Student      | ~           |  |
| Tuiti                     | on: Non-Reside              | nt 🔽              | Tuition Residency Exc | ception:   | Graduate Student      | ~           |  |

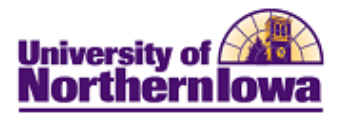

## Additional Residency Data

| Admissions                                   | Specify the type of residency that qualifies the     |  |  |
|----------------------------------------------|------------------------------------------------------|--|--|
|                                              | individual for admission to the specified            |  |  |
|                                              | institution.                                         |  |  |
| Fin Aid Federal Residency (financial aid     | Specify the type of residency that qualifies the     |  |  |
| federal residency)                           | individual to receive financial aid from the federal |  |  |
|                                              | government.                                          |  |  |
| Fin Aid State Residency (financial aid state | Specify the type of residency that qualifies the     |  |  |
| residency)                                   | individual to receive financial aid from the state.  |  |  |
| Tuition                                      | Specify the type of residency that qualifies the     |  |  |
|                                              | individual for tuition assistance.                   |  |  |
| Admission Residency Exception                | Specify the exception from your institution's        |  |  |
|                                              | residency rule for admissions (from the Residency    |  |  |
|                                              | Exception Table page) that applies to the            |  |  |
|                                              | individual.                                          |  |  |
| Fin Aid Fed Residency Exception              | Specify the exception from the federal residency     |  |  |
| (financial aid federal residency exception)  | rule for financial aid (from the Residency           |  |  |
|                                              | Exception Table page) that applies to the            |  |  |
|                                              | individual.                                          |  |  |
| Fin Aid St Residency Exception (financial    | Specify the exception from the state residency       |  |  |
| aid state residency exception)               | rule for financial aid (from the Residency           |  |  |
|                                              | Exception Table page) that applies to the            |  |  |
|                                              | individual.                                          |  |  |
| Tuition Residency Exception                  | Specify the exception from your institution's        |  |  |
|                                              | residency rule for tuition (from the Residency       |  |  |
|                                              | Exception Table page) that applies to the            |  |  |
|                                              | individual.                                          |  |  |